## true

### Set up Truemail account for ThunderBird

1. Open Mail of ThunderBird

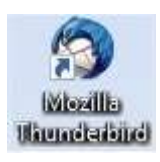

2. Select View settings for account

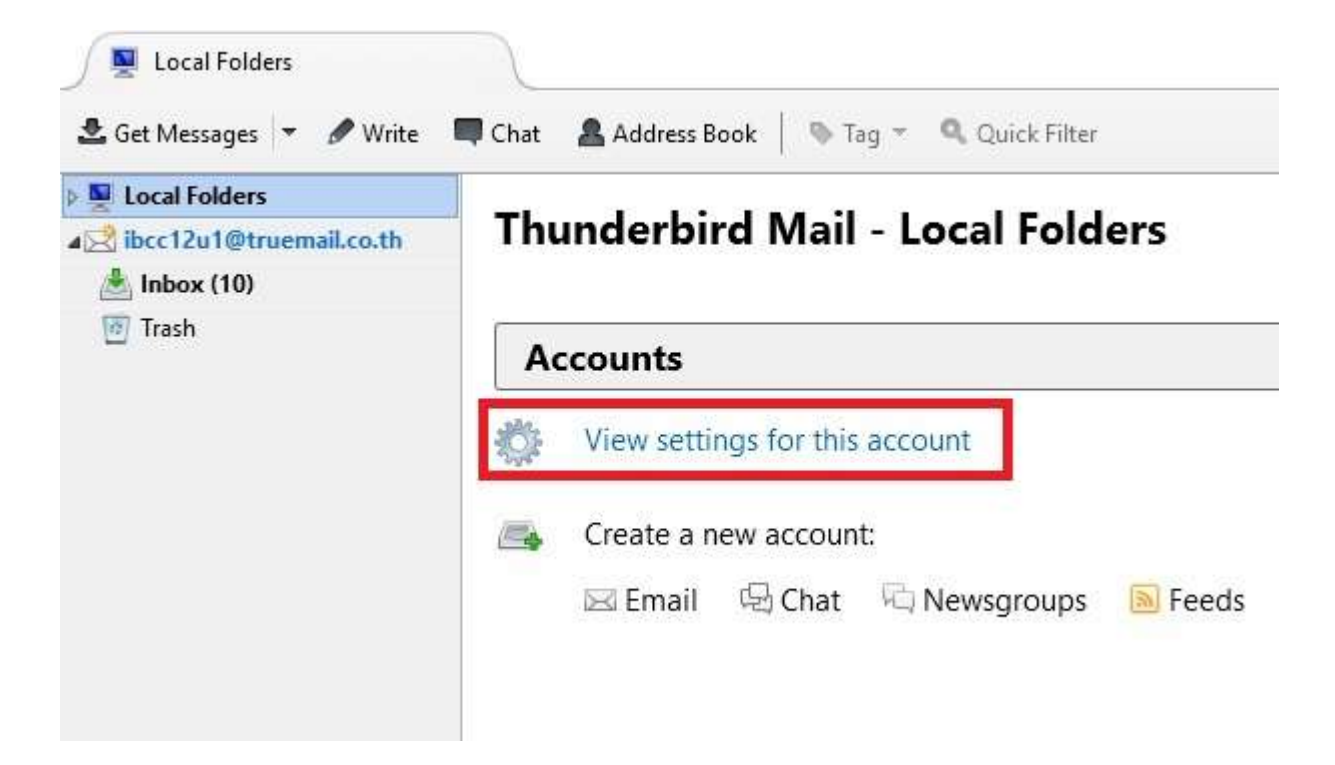

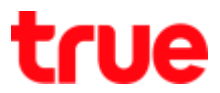

- 3. On left menu, select Server Settings and set up as follow:
  - Server Name: pop.truemail.co.th, Port: 110
  - User Name: Truemail Account
  - Connection security: None
  - Authentication Method: Password, transmitted insecurely
  - Tick a check mark at Leave message on server

| ibcc12u1@truemail.co.th                                                     | Server Settings                                                                                                    |                                         |  |
|-----------------------------------------------------------------------------|----------------------------------------------------------------------------------------------------|-----------------------------------------|--|
| Server Settings                                                             |                                                                                                    |                                         |  |
| Copies & Folders                                                            | Server Type: POP Mail                                                                                                    | Server                                  |  |
| Composition & Addressing                                                    | Server Name: pop.true                                                                                                    | mail.co.th Port: 110 ▼ Default:         |  |
| Junk Settings<br>Disk Space<br>Return Receipts<br>Security<br>Local Folders | User <u>N</u> ame: ibcc12u1                                                                                                    | @truemail.co.th                         |  |
|                                                                             | Security Settings                                                                                                    |                                         |  |
|                                                                             | Connection sec <u>u</u> rity:                                                                                                    | None 🗸                                  |  |
|                                                                             | Authentication method                                                                                                    | Password, transmitted insecurely $\sim$ |  |
| Junk Settings                                                               | Server Settings                                                                                                    |                                         |  |
| Disk Space                                                                  | Check for new mess                                                                                                    | ages at startup                         |  |
|                                                                             | <ul> <li>Automatically download new messages</li> <li>Fetch headers only</li> <li>Leave messages on server</li> <li>For at most 14 days</li> <li>Until I delete them</li> </ul> |                                         |  |
|                                                                             | Message Storage                                                                                                    |                                         |  |
|                                                                             | Empty Trash on Exit                                                                                                    | Advanced.                               |  |
|                                                                             | Message Store <u>T</u> ype: (                                                                                                    | )ne large file (mbox)                   |  |
|                                                                             | Local directory:                                                                                                    |                                         |  |
|                                                                             | C:\Users\OPP Online\A                                                                                                    | ppData\Roaming\Thunderbird\Prof         |  |
|                                                                             |                                                                                                    |                                         |  |

TRUE CORPORATION PUBLIC COMPANY LIMITED 18 TRUE TOWER, RATCHADAPHISEK ROAD, HUAI KHWANG, BANGKOK10310 THAILAND WWW.TRUECORP.CO.TH

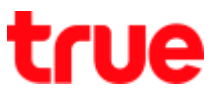

#### 4. On left menu, select Outgoing Server (SMTP) and press Edit (right)

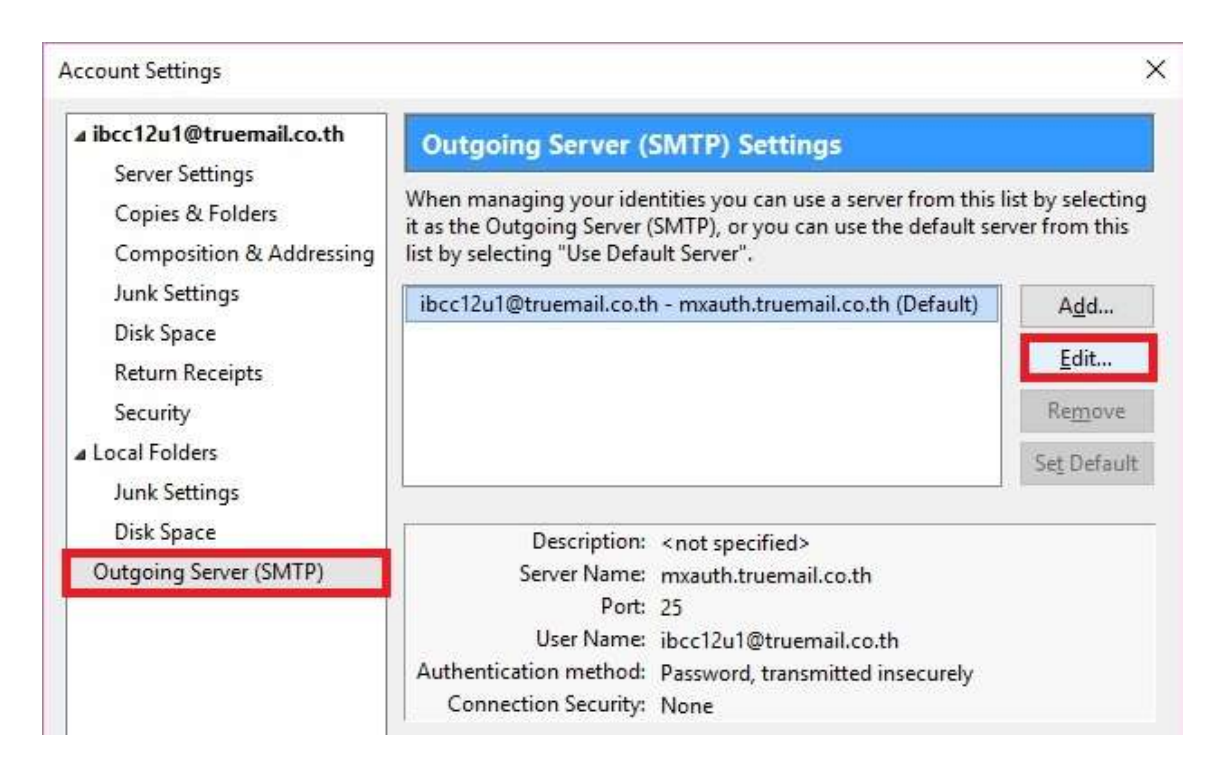

5. At SMTP Server, set up as follows:

- Server Name: mxauth.truemail.co.th
- Port: 25
- Connection security: None
- Authentication method: Password, transmitted insecurely
- User Name: Truemail Account
- Click OK

# true

| Settings                                                                 |                                      |                                                |   |
|--------------------------------------------------------------------------|--------------------------------------|------------------------------------------------|---|
| <u>D</u> escription:                                                     | 1                                    |                                                |   |
| Server Name:                                                             | mxauth.tr                            | ruemail.co.th                                  |   |
| Port:                                                                    | 25                                   | Default: 587                                   |   |
| -<br>Security and A                                                      | uthenticatio                         | on                                             |   |
| Security and A<br>Co <u>n</u> nection se                                 | uthenticatio                         | on<br>None                                     | ~ |
| -<br>Security and A<br>Co <u>n</u> nection se<br>Authent <u>i</u> cation | uthenticatio<br>curity:<br>1 method: | on<br>None<br>Password, transmitted insecurely | ~ |

6. Back to Account Settings, press OK

| ⊿ ibcc12u1@truemail.co.th                                       | Outgoing Server (SMTP) Settings                                                                                                    |                                   |
|-----------------------------------------------------------------|----------------------------------------------------------------------------------------------------|-----------------------------------|
| Server Settings<br>Copies & Folders<br>Composition & Addressing | When managing your identities you can use a server from this I<br>it as the Outgoing Server (SMTP), or you can use the default ser<br>list by selecting "Use Default Server".                                              | ist by selecting<br>ver from this |
| Junk Settings                                                   | ibcc12u1@truemail.co.th - mxauth.truemail.co.th (Default)                                                                                                    | A <u>d</u> d                      |
| Disk Space<br>Return Receipts                                   |                                                                                                    | <u>E</u> dit                      |
| Security                                                        |                                                                                                    | Re <u>m</u> ove                   |
| Local Folders                                                   |                                                                                                    | Set Default                       |
| Disk Space<br>Outgoing Server (SMTP)                            | Description: <not specified=""><br/>Server Name: mxauth.truemail.co.th<br/>Port: 25<br/>User Name: ibcc12u1@truemail.co.th<br/>Authentication method: Password, transmitted insecurely<br/>Connection Security: None</not> |                                   |
| Account Actions +                                               |                                                                                                    | Const                             |

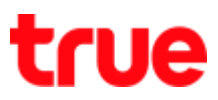

### 7. Back to main page of ThunderBird

| ≜ inter<br>≜ fatManage * # Sinte              | W Cher & Address Bank   10 100 - Q. Gaude fiber     | Janni, «Drist)                                | - );             | a<br>p | ×       |
|-----------------------------------------------|-----------------------------------------------------|-----------------------------------------------|------------------|--------|---------|
| i 🖉 Local Folders                             |                                                     | Star Anne managers, (Stris Didle E)           |                  |        | p       |
| alighter the second second                    | 1 + 3 Subject                                       | + Equit                                       | Date             | _      | - 4     |
| Balbala [712                                  | 🐠 🔹 Truemail Second Change Triple CC                | <ul> <li>Bocl_test</li> </ul>                 | + 2/3/2559 11:11 |        | _       |
| E Trouty                                      | Parto-Repty/ Read: Truemail Second Change Triple CC | <ul> <li>Boc1@truessal.co.th</li> </ul>       | - 2/3/2559 11/21 |        |         |
|                                               | <ul> <li>Triple Shake</li> </ul>                    | <ul> <li>iboc1_test</li> </ul>                | - 2/3/2559 11/24 |        |         |
|                                               | <ul> <li>Triple Stake</li> </ul>                    | <ul> <li>Boc1_test</li> </ul>                 | - 2/3/2559 11/24 |        |         |
|                                               | <ul> <li>Mull True NA</li> </ul>                    | <ul> <li>Boc12u1@tournal.co.th</li> </ul>     | - 10.45          |        |         |
|                                               | IncrediMail Test Message                            | <ul> <li>iboc12u1@tmemail.co.th</li> </ul>    | - 1400           |        |         |
|                                               | <ul> <li>IncrediMail Test Message</li> </ul>        | <ul> <li>Boc 12u 1 @truemail.co.th</li> </ul> | - 14.02          |        |         |
|                                               | E · Kounds                                          | · true                                        | - 35,98          |        |         |
|                                               | + test                                              | <ul> <li>Kamsao Raa@truecorp.co.th</li> </ul> | - 15:37          |        |         |
|                                               |                                                     |                                               |                  |        |         |
| <ul> <li>Rectful@investation@inRec</li> </ul> | nived 可可10 messages                                 |                                               | United 10        | Tur    | tail 10 |

TRUE CORPORATION PUBLIC COMPANY LIMITED 18 TRUE TOWER, RATCHADAPHISEK ROAD, HUAI KHWANG, BANGKOK10310 THAILAND WWW.TRUECORP.CO.TH